# Year 6 - Lesson 3 - Using our Sprite Animation in Scratch

## Introduction:

Do not attempt this lesson until you have completed all of the tasks in Lessons 1&2. In this lesson you will use your newly created animated sprite in Scratch.

| your newry created animated spirite in Scratch.                                               |                                                                                                    |
|-----------------------------------------------------------------------------------------------|----------------------------------------------------------------------------------------------------|
| Task 1:<br>Load Scratch using the following link:<br>https://scratch.mit.edu/projects/editor/ |                                                                                                    |
| <b>Task 2:</b><br>Start by clicking on the DELETE option to remove<br>Sprite 1                |                                                                                                    |
| sprite1                                                                                       |                                                                                                    |
| Task 3:                                                                                       | Hover over CHOOSE A SPRITE button                                                                                 |
| Load the animated sprite you created in lesson 2                                              | <ul> <li>Click the UPLOAD A SPRITE button</li> <li>Locate your sprite from lesson 2 and open/upload it</li> </ul> |
|                                                                                               |                                                                                                    |

### Task 4:

Try to build the following code in Scratch.

| when left ar | when left arrow - key pressed |           | d la     | when right arrow = key |             |       |           |
|--------------|-------------------------------|-----------|----------|------------------------|-------------|-------|-----------|
|              |                               | ey presse | <u> </u> | vinical                | Tight arrow | · KCy | presseu   |
| change x by  | -10                           |           |          | move                   | 10 steps    |       |           |
| unit 1 a     | opende                        |           |          |                        |             |       |           |
|              | conds                         |           |          | wall                   | .1 second   | 15    |           |
|              |                               |           |          |                        |             |       |           |
|              |                               |           |          |                        |             |       |           |
|              |                               |           |          |                        |             |       |           |
| when up arr  |                               | y pressed |          | when                   |             |       | y pressed |
|              |                               |           |          | chang                  | e v hv _10  |       |           |
| change y by  | 10                            |           |          |                        |             |       |           |
| wait .1 se   | econds                        |           |          | wait                   | .1 secon    | ds    |           |
|              |                               |           |          |                        |             |       |           |
|              |                               |           |          |                        |             |       |           |

### HELPFUL TIP:

If you are unsure how to use Scratch, try accessing the tutorials section for help by clicking the TUTORIALS button.

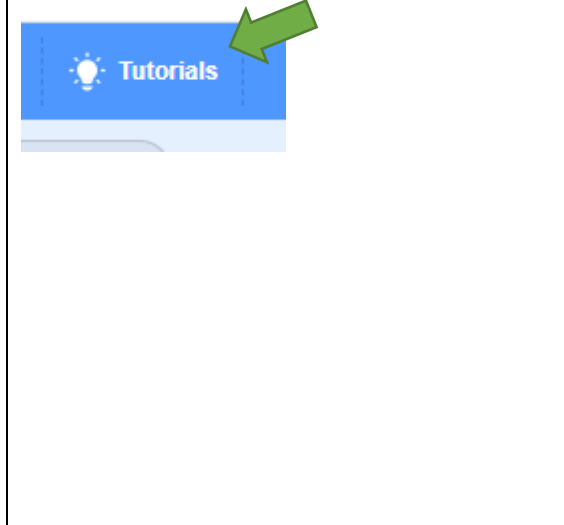

### Task 5:

At the moment you should be able to move your sprite around the screen using the arrow keys. You will notice that it is not animated. Change the code to the following to see what difference it makes.

when
left arrow

next costume

change x by

-10

wait

1

seconds

when
right arrow
key pressed
next costume
next costume
next costume
change y by
10
wait
1
seconds
wait
1
seconds
wait
1
seconds
wait
1
seconds
seconds
wait
1
seconds
seconds
wait
1
seconds
seconds
seconds
seconds
seconds
seconds
seconds
seconds
seconds
seconds
seconds
seconds
seconds
seconds
seconds
seconds
seconds
seconds
seconds
seconds
seconds
seconds
seconds
seconds
seconds
seconds
seconds
seconds
seconds
seconds
seconds
seconds
seconds
seconds
seconds
seconds
seconds
seconds
seconds
seconds
seconds
seconds
seconds
seconds
seconds
seconds
seconds
seconds
seconds
seconds
seconds
seconds
seconds
seconds
seconds
seconds
seconds
seconds
seconds
seconds
seconds
seconds
seconds
seconds
seconds
seconds
seconds
seconds
seconds
seconds
seconds
seconds
seconds
seconds
seconds
seconds
seconds
seconds
seconds
seconds
seconds
seconds
seconds
seconds
seconds
seconds
seconds
seconds
seconds
seconds
seconds
seconds
seconds
seconds
seconds
seconds

When you press the arrow keys you should now notice the sprite changes on every move.

This NEXT COSTUME block is mainly used in animation scripts, it commands the sprite to progress through its costumes as with stop motion animation.

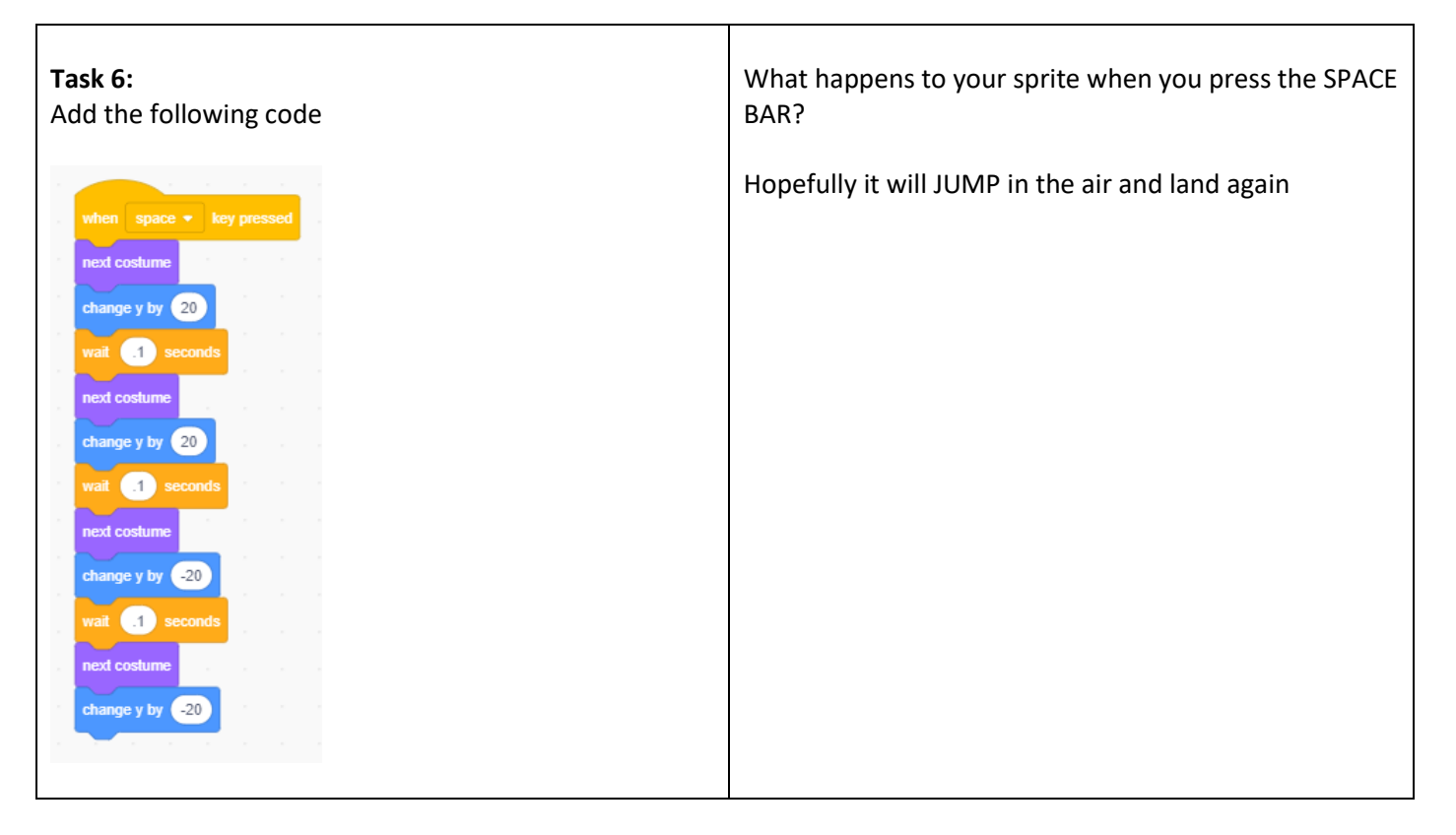

If you have completed all tasks, try adding your own code and if you feel able, try creating new sprites and adding them. If you create something you are proud of, do not forget to save your work. Do share your creations with us by sending us your saved files by email.